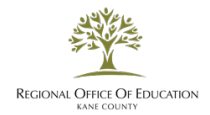

## **Updating your Professional Development (PD)/Employment Status:**

If you have not been teaching or have retired, you can change your Professional Development (PD) status from Active to Exempt or Retired. This will lower the amount of required PD hours needed in order to renew your license. To do this, please follow the following process;

<u>Step One:</u> Log into your ELIS (Educator Licensure Information System) account. ELIS does not work well with all browsers so you should use Google Chrome or Firefox. As of July 1, 2013, all records regarding your Illinois Professional Educator License are kept in ELIS.

**<u>Step Two:</u>** Look in the upper right corner for the box with the pencil.

Once you click on this, you will see a drop down appear. Please select Update Your PD/Employment Status by clicking on the hyperlink.

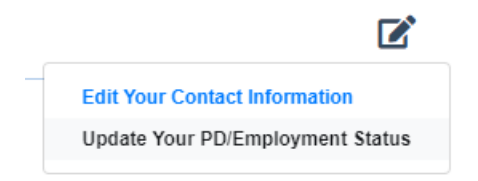

**<u>Step Three:</u>** On the next screen go to the drop-down arrows per semester and change the status from "Active" to "Exempt" for all semesters. If you have retired, please select "IL State Teacher/Gov't System Retiree" as this eliminates the need for Professional Development and waives the registration fee.

\*Please Note: If you have not officially retired, and instead simply stopped working; do not select this option. You **must** select "Exempt" as you are still required to pay the fee.

Step Four: Click Finish

**<u>Step Five:</u>** Under the Educator Tab click on "Professional Development". This will show you the updated number of hours, if any, required to renew your license.

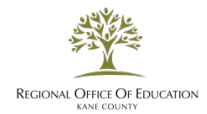

## Actualización de su Estado de Desarrollo Profesional (PD)/Empleo:

Si no ha estado enseñando o se ha retirado, puede cambiar su estado de Desarrollo Profesional (PD) de Activo a Exento o Jubilado. Esto reducirá la cantidad de horas de PD requeridas para renovar su licencia. Para ello, siga el siguiente proceso;

**Paso uno:** Inicie sesión en su cuenta ellS (Educator Licensure Information System). ELIS no funciona bien con todos los navegadores por lo que debe utilizar Google Chrome o Firefox. A partir del 1 de julio de 2013, todos los registros con respecto a su Licencia de Educador Profesional de Illinois se mantienen en ELIS.

Paso dos: Mira en la esquina superior derecha para la caja con el lápiz.

Una vez que haga clic en esto, verá un menú desplegable. Seleccione Actualizar su estado de PD/Empleo haciendo clic en el hipervínculo.

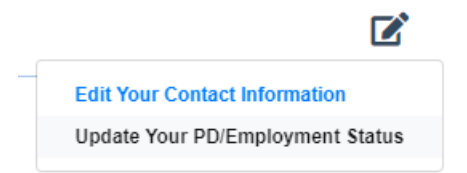

**Paso tres:** En la siguiente pantalla vaya a las flechas desplegables por semestre y cambie el estado de "Activo" a "Exento" para todos los semestres. Si se ha retirado, seleccione "IL State Teacher/Gov't System Retiree" ya que esto elimina la necesidad de Desarrollo Profesional y renuncia a la cuota de inscripción.

\*Nota: Si no se ha retirado oficialmente, y en su lugar simplemente dejó de funcionar; no seleccione esta opción. Debe **must** seleccionar "Exento" ya que todavía está obligado a pagar la tarifa.

Paso cuatro: Haga clic en Finalizar

**Paso Cinco:** Bajo la pestaña Educador haga clic en "Desarrollo Profesional". Esto le mostrará el número actualizado de horas, si las hay, necesarias para renovar su licencia.